# **Data Clusters**

| 🔟 TapeTrack TapeMaster™ (GazillaByte LLC)                                                                                                    | 1                                                                                                    |
|----------------------------------------------------------------------------------------------------|----------------------------------------------------------------------------------------------------|
| File Administration Favorites Tools View Help                                                                                                    | Ĩ                                                                                                    |
| Customer Filter                                                                                                    |                                                                                                    |
| GazillaByte LLC - Production (2,737/725)<br>US02 - Los Angeles Data Center (325/1)<br>US01 - LTO Cartridge (325/1)<br>US01 - New York Data Center (2,289/724)<br>US03 - North Carolina Data Center (123/0) | Inventory OR Strategies Data Clusters Sime<br>Data Clusters for Los Angeles Data Center<br>UNALLOCATED/UNKNOWN |
|                                                                                                    |                                                                                                    |

## **Adding A Data Cluster**

To add a Data Cluster: In TapeMaster, open the Media type of the required Customer and select the Data Clusters Administrative Tab.

Right-click inside the Data Clusters Administrative Tab and select Add or use the Insert key on the keyboard.

| i TapeTrack TapeMaster™ (GazillaByte LLC)<br>File Administration Favorites Tools View Help                                                                                                    |                                                                                                    |
|----------------------------------------------------------------------------------------------------|----------------------------------------------------------------------------------------------------|
| Customer Filter                                                                                                    |                                                                                                    |
| GazillaByte LLC - Production (2,737/725)<br>US02 - Los Angeles Data Center (325/1)<br>US01 - LTO Cartridge (325/1)<br>US01 - New York Data Center (2,289/724)<br>US03 - North Carolina Data Center (123/0) | Inventory OR Strategies Data Clusters Simp<br>Data Clusters for Los Angeles Data Center<br>UNALLOCATED/UNKNOWN<br>ERRANT |

Fill out a brief description of this Data Cluster and, if necessary, insert a Parent Data Cluster for this Data Cluster to be nested under.

| dit Cluster: 1 |                              | × |
|----------------|------------------------------|---|
| Identity       |                              |   |
| Attributes     |                              |   |
| Customer-ID    | US02 Los Angeles Data Center |   |
| Index          | 1                            |   |
| Description    | MONDAY_WEEKLY_BACKUPS        |   |
| Parent         |                              |   |
|                | Cluster Active               |   |
|                | istics                       |   |
|                |                              |   |
|                |                              |   |

### Add Volumes to the Data Cluster.

### **Adding Multiple Volumes**

From the Inventory tab of the required Customers media type: Select the Volumes in the Volume List. Right-click, select Special Operations  $\rightarrow$  Modify  $\rightarrow$  Data Cluster.

| Inventory       | <b>Q</b> DR Strategies | Data   | a Clusters 🔯 Simple M | anagement       | Uploaded Files |             |               | · \~       |
|-----------------|------------------------|--------|-----------------------|-----------------|----------------|-------------|---------------|------------|
| Volumes         |                        |        |                       |                 |                |             |               | Los Ang    |
| ID              | Current Locatio        | n      | Target Locatio        | n Flags         | Move Time      | Due in      | Container     | Next Mov   |
| Enter text h    | . 🍸 Enter text here    |        | Tenter text           | 🝸 Enter 🗑       | Enter t 🝸      | Enter t 🍸   | Enter t 🍸     | Enter text |
| 000000L         | .6 🛛 🐞 Offsite Vault   |        |                       | Cn0             |                | Unspecified | Unassigned    | Permane    |
| <b>000001</b> L | 6 🛛 🏽 🖉 Offsite Vaul   | t [000 | 0001] 📓 Library       | cCEMnN          | H1:13:19       | Unspecified | Unassigned    | Permane    |
| 0000027         | 6 🕅 Librany            |        |                       | CEnQ            |                | Unspecified | Unassigned    | Permane    |
| 00 /            | Add                    |        |                       | CEnu            |                |             |               |            |
| <b>00</b>       | Delete                 |        |                       | CEhnNt          |                | Unspecified | Unassigned    | Permane    |
| oc E            | Edit                   | >      | 16]                   | CDO             |                | Unspecified | Unassigned    | Monday,    |
| 00 E            | Export                 |        | 02]                   | CDO             |                | Unspecified | Unassigned    | Monday,    |
| 00 F            | Find                   | >      | Add Note              |                 |                | Unspecified |               |            |
| 00              | Favorites              | >      | Check for Duplic      | ate within Cust | omer           | Unspecified |               |            |
| 00              | Print                  | >      | Confirm               |                 |                | Unspecified |               |            |
| 00              | Dronantias             |        | Container             |                 |                | Unspecified |               |            |
|                 | Properties             |        | Container             |                 |                | Unspecified |               |            |
|                 | Select                 | >      | Detect missing V      | olumes in sequ  | ence           | Unspecified |               |            |
|                 | Special Operations     | >      | Modify                |                 | >              | Assign t    | to new/no cor | ntainer    |
|                 | View                   | >      | Scan                  |                 | >              | Data Cl     | uster         |            |
| 0000171         | 6 M Offsite Vault      | 1000   | Search Next Mov       | e Dates         |                | Home F      | Repository    | 13         |
| 0000181         | .6 🗰 Offsite Vault     | 1000   | Show Next Move        | in Month View   | /              | Flags       |               |            |
| 0000191         | .6 Diffsite Vault      | 1000   | Slots                 |                 | >              | Next M      | ove           |            |
| 0000201         | 6 M Offsite Vault      | 1000-  |                       |                 | _ ~^           |             | _             |            |

In the Data Cluster Selection window type in the Data Cluster that these Volumes should be

associated with, and select from the clusters in the displayed list.

| I TapeTrack TapeMaster™ (GazillaByte LLC)<br>File Administration Favorites Tools View Help |                                                                        |
|--------------------------------------------------------------------------------------------|------------------------------------------------------------------------|
| Customer Filter                                                                            |                                                                        |
| GazillaByte LLC - Production (2,737/725)                                                   | Inventory 😳 DR Strategies 🔏 Data Clusters 🔟 Simp                       |
| US01 - New York Data Center (2,289/724)                                                    | Volumes                                                                |
| US03 - North Carolina Data Center (123/0)                                                  | ID Current Location Target Loc                                         |
|                                                                                            | Enter text h T Enter text here Enter text                              |
| Data Cluster Se                                                                            | lection ×                                                              |
| M                                                                                          | OK                                                                     |
| MONDAY_W                                                                                   |                                                                        |
|                                                                                            | 00000016 00000016 00000016 00000016 00000016 00000016 00000016 0000001 |

Click 0K to save.

#### **Adding Single Volume**

Double-click or Right-click and select Properties on a Volume in the Volume List to launch the Volume Properties Window.

| Volumes      |                                                                                                    |        |                 |         |           |             |            |    |
|--------------|----------------------------------------------------------------------------------------------------|--------|-----------------|---------|-----------|-------------|------------|----|
| ID           | Current Location                                                                                                    |        | Target Location | Flags   | Move Time | Due in      | Container  | N  |
| Enter text h | The section of the section of the se | 7      | Enter text 🝸    | Enter 🍸 | Enter t 🍸 | Enter t 🍸   | Enter t 🍸  | En |
| 00000016     | Offsite Vault                                                                                                    |        |                 | Cn0     |           | Unspecified | Unassigned | Pe |
| 0000         | Add                                                                                                    | 1      | 📓 Library       | cCEMnN  | H1:33:49  |             |            |    |
| 0000         | Delete                                                                                                    |        |                 | CEnQ    |           |             |            |    |
| 0000         | Edit                                                                                                    | >      |                 | CEnu    |           |             |            |    |
| 0000         | Evport                                                                                                    |        |                 | CEhnNt  |           |             |            |    |
| 0000         | Export                                                                                                    |        |                 | CDO     |           |             |            |    |
| 0000         | Find                                                                                                    | ~      |                 | CDO     |           |             |            |    |
| 0000         | Favorites                                                                                                    | >      |                 | CO      |           |             |            |    |
| 0000         | Print                                                                                                    | >      |                 | CO      |           |             |            |    |
| 0000:        | Properties                                                                                                    |        |                 | CO      |           |             |            |    |
| 0000:        | Select 😼                                                                                                    | >      |                 | CO      |           |             |            |    |
| 0000:        | Special Operations                                                                                                    |        |                 | CDO     |           |             |            |    |
| 0000:        | Special Operations                                                                                                    |        |                 | CO      |           |             |            |    |
| 0000         | view                                                                                                    | >      |                 | CO      |           |             |            |    |
| 000015L6     | Offsite Vault [00                                                                                                    | 00010] |                 | со      |           |             |            | P  |

Select the Options tab. At the top will be a field called **Data Cluster** with a drop-down menu. Select

the Data Cluster to associate this Volume with and click Save.

| Edit Volume: 000000L6                                      |                                         | ×                                             |
|------------------------------------------------------------|-----------------------------------------|-----------------------------------------------|
| Identity     Target Location       Datasets     Attributes | Current Location Scanned Location Notes | 19 History                                    |
| Data Cluster                                               | <no selection=""></no>                  | •                                             |
| Stage                                                      | <no selection=""></no>                  |                                               |
| Dates                                                      | MONDAY_WEEKLY_BACKUPS                   |                                               |
| Occurrences                                                |                                         |                                               |
| Home Locations                                             |                                         |                                               |
|                                                            |                                         |                                               |
|                                                            |                                         |                                               |
|                                                            |                                         |                                               |
|                                                            |                                         |                                               |
|                                                            |                                         |                                               |
|                                                            |                                         |                                               |
|                                                            |                                         |                                               |
| ~~~~~~~~~~~~~~~~~~~~~~~~~~~~~~~~~~~~~~                     | ~~~~~~~~~~~~~~~~~~~~~~~~~~~~~~~~~~~~~~  | ~~~ <u>~</u> ~~~~~~~~~~~~~~~~~~~~~~~~~~~~~~~~ |

From: https://rtfm.tapetrack.com/ - **TapeTrack Documentation** 

Permanent link: https://rtfm.tapetrack.com/master/data\_cluster?rev=1539825219

Last update: 2025/01/21 22:07

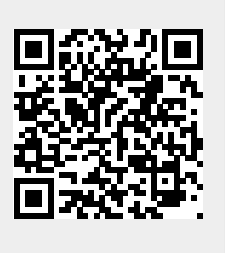